# Emissão de Diplomas de Graduação Treinamento

#### Rogério C. P. Fragoso

Instituto Federal Catarinense Diretoria de Tecnologia da Informação Coordenação de Sistemas de Informação

9 de outubro de 2019

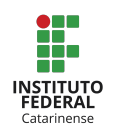

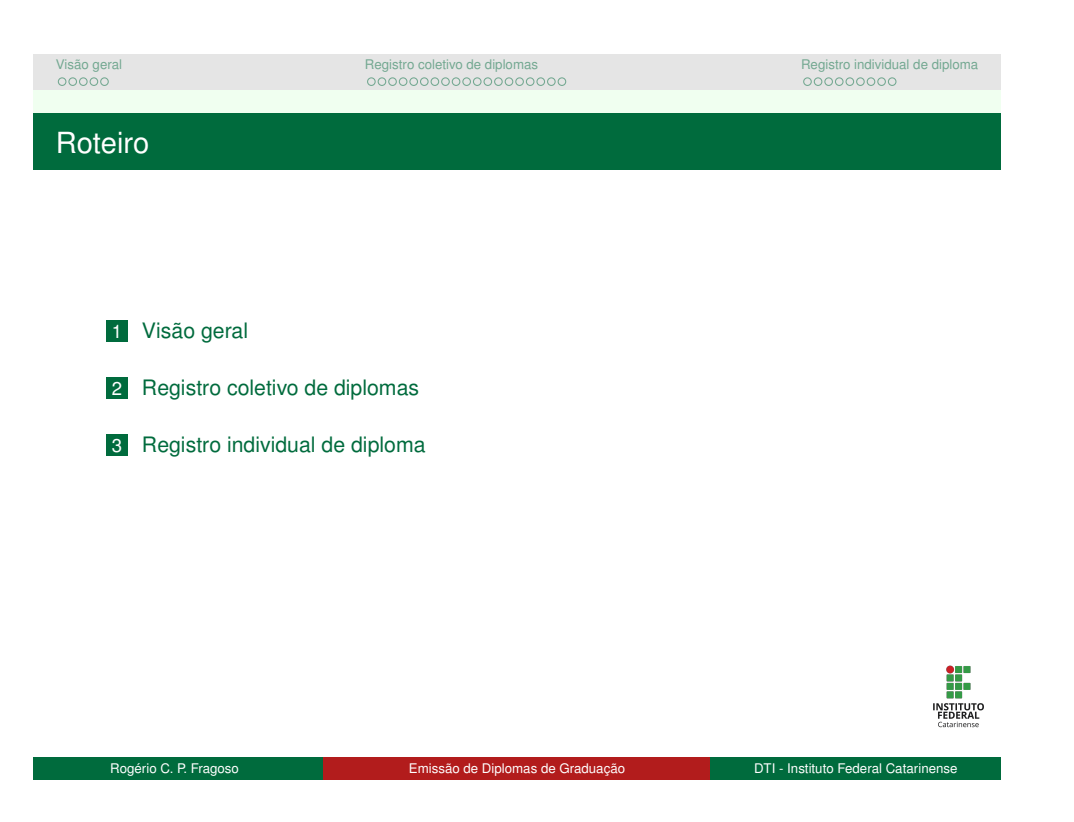

| Visão geral | Registro coletivo de diplomas           | Registro individual de diploma |
|-------------|-----------------------------------------|--------------------------------|
| 0000        | 000000000000000000000000000000000000000 | 00000000                       |
|             |                                         |                                |

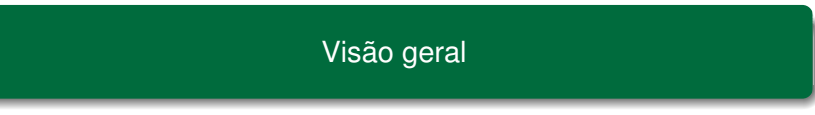

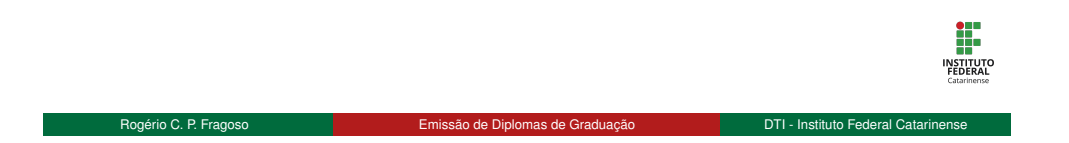

| Visão geral<br>⊙●○○○ | Registro coletivo de diplomas | Registro individual de diploma |
|----------------------|-------------------------------|--------------------------------|
|                      |                               |                                |
| visao gerai          |                               |                                |

#### Atividades envolvidas

- Colação de grau
- Registro de diploma

#### Papeis envolvidos

- Secretaria do campus (Registro Acadêmico)
- Coordenador do curso
- Registro de Diplomas (Coord. de Registro Acadêmicos/PROEN)
- Discente (colação individual)

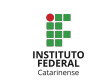

Rogério C. P. Fragoso

Emissão de Diplomas de Graduação

DTI - Instituto Federal Catarinense

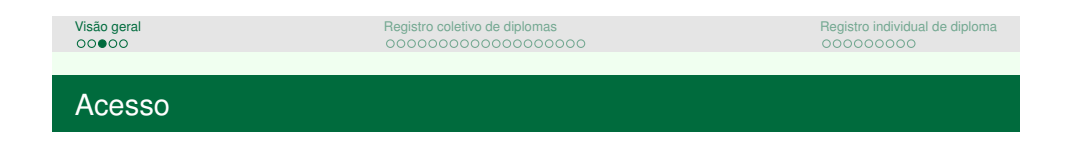

| Secretaria da unida                                                                                             | de: CAMPUS XPTO                                                                                                    |            |
|----------------------------------------------------------------------------------------------------|----------------------------------------------------------------------------------------------------|------------|
|                                                                                                    |                                                                                                    |            |
|                                                                                                    | VINCULOS ENCONTRADOS (6)                                                                                                |            |
|                                                                                                    | TWOS                                                                                                    |            |
|                                                                                                    | Vinculo Identificador Outras Informações                                                                                |            |
| fec.                                                                                                    | Servidor 1854930 Lelaplic RIO DO SUL - COORD RECISTROS ACADEMICOS                                                       |            |
| Re:                                                                                                    | Secretário 006.907.209.47 Secretaria do Curso: AGRONOMIA:SISTEMAS AGRICOLAS REGIONAIS                                   |            |
| Re .                                                                                                    | Secretário 005.907.209-47 Secretaria da Unidade: RIO DO SUL - COORD CURSO TEC AGROPECUARI                               |            |
| Re:                                                                                                    | Secretário 006.907.209-47 Secretaria da Unidade: RIO DO SUL - COORD CURSO TEC AGRIMENSURA                               |            |
| Sec.                                                                                                    | Secretário 005.907.209-47 Secretaria da Unidade: CAMPUS RIO DO SUL                                                      |            |
| fic and the second second second second second second second second second second second second second second s | Vice-Chefla/Vice-Directoria 1854930 Unidade: RIO DO SUL - COORD REGISTROS ACADEMICOS                                    |            |
|                                                                                                    | Não Definido                                                                                                    |            |
|                                                                                                    | SIGAA) Dentoria de Tecnologia da Informação - (47) 3331-7000   Copyright © 2006-2019 - UERN - itoré 160020 - v3 44.11.d |            |
|                                                                                                    |                                                                                                    |            |
| Figura: Víncul                                                                                                  | o para realizar operações relacionadas a emissão de diploma de s                                                        | graduação. |
| Figura: Víncu                                                                                                   | o para realizar operações relacionadas a emissão de diploma de s                                                        | graduação. |

| Visão geral<br>○○○●○                                                                                                    | Registro colei                                                                                                    | tivo de diplomas                                                                                                    |                                 | Registro individual de o |
|----------------------------------------------------------------------------------------------------|----------------------------------------------------------------------------------------------------|----------------------------------------------------------------------------------------------------|---------------------------------|--------------------------|
| Acesso                                                                                                    |                                                                                                    |                                                                                                    |                                 |                          |
| Aba Matrículas                                                                                                    | e Programas                                                                                                    |                                                                                                    |                                 |                          |
| IFC - SIGAA<br>RACHEL COMACHI<br>CAMPUS RIO DO SI                                                                                                    | Sistema Integrado de Gestão de Atividades Ac<br>IZAGO Alturar vincule<br>IL (11.01.05)                                                                                                    | adémicas<br>Semestre atual: 2019.2 🞯 Módulos<br>🔗 Alterar senha                                                                                                    | A+ A- Ajuda? Tempo de Sessão: 0 | 1:00 SAIR<br>mado        |
| Menu de Grad                                                                                                    | υλςλο                                                                                                    |                                                                                                    |                                 |                          |
| Avalara Solution     Avalara Solution     Demanders     Demanders     Demanders     Demanders     Demanders     Demanders     Promoge Pre     Artespa Pre     Demanders     Demanders     Demande | Reporte de Materica de Auro Especial<br>Instanto Fienda de Carlos<br>Vinculo de Agression<br>com en Plano de Materica<br>e Plazo<br>de Condusio<br>an de Condusio<br>an de Condusio<br>mand de Auro<br>Marco de Plazo<br>Marco de Condusio<br>mand de Auro<br>Marco para Registro de Diploma<br>Matorio para Registro de Diploma | Anter Cata de Cotação Cotévia     Turmas     Orar Turma de Cotação Cotévia     Orar Turma de Cotara Convento     Orar Turma de Cotara Convento     Orardar, Anter os Rentoves     Orardar, Anter os Rentoves     Orardar, Anter os Rentoves     Orardar, Anter os Rentoves     Orardar, Anter os Rentoves     Orardar, Anter Societaria Societaria Societar | vidual<br>santes                |                          |
|                                                                                                    |                                                                                                    | Menu Principal                                                                                                    |                                 |                          |
| Figura: /                                                                                                    | SIGAL Diretoria de Tecnología da Inf<br>Aba Matrículas e Programa                                                                                                    | smação (47) 3331.7800   Copyright C 2006-2019 - UFRN - Renei 160<br>Is. Em destaque as operações                                                                                                    | relacionadas a diplo            | omas.                    |
|                                                                                                    |                                                                                                    |                                                                                                    |                                 |                          |
|                                                                                                    |                                                                                                    |                                                                                                    |                                 |                          |

| Aba Coordenação Única<br>ICC - SIGA - Statas Ingras<br>Constanta - Signa - Signa -                                                                                                    | da Gestilo de Ativididas Academico<br>Inema: Céncias Scala Aplicadas | 25<br>Semetre duiz 2013 Z<br>Corros<br>Derut accedentos<br>Haltiscos<br>Haltiscos<br>Marcipos<br>Terut de Consultant<br>Marcipos<br>Terut de Consultant<br>Marcipos<br>Terut de Consultant<br>Marcipos<br>Terut de Consultant<br>Marcipos<br>Terut de Consultant<br>Marcipos<br>Terut de Consultant<br>Marcipos<br>Terut de Consultant<br>Terut de Consultant<br>Marcipos<br>Terut de Consultant<br>Terut de Consultant<br>Terut de Consultant<br>Terut de Consultant<br>Terut de Consultant<br>Sector de Consultant<br>Consultant<br>Sector de Consultant<br>Consultant<br>Consultante<br>Consultant<br>Consultant<br>Consultan                                                                                                    | A+ A+   Alucen<br>Cata Penut                                                | Abre Chanado                                 |     |
|----------------------------------------------------------------------------------------------------|----------------------------------------------------------------------|----------------------------------------------------------------------------------------------------|-----------------------------------------------------------------------------|----------------------------------------------|-----|
| Aba Coordenação Única<br>IFC - SIGA - Contra Angele<br>Merco Paratico (International Angele<br>Merco Paratico (International Angele)<br>Merco Paratico (International Angele)<br>Merco Paratico (International Angele)<br>Merco Paratico (Internatico (International Angele)<br>Me | de Gestão de Atividades Académico<br>memo: Cificais Social Askades   | a5<br>Semeste aluat 20132<br>■ Curros<br>■ Curros                                                                                                    | A+ A-   Aluce∑<br>Ceixa Pesud                                               | Abre Chanado                                 |     |
| KDa COORDENAÇÃO OTICA      IFC - SIGA- Setema langado      Micro principal      Micro principal      Micro de Concorden      Micro de Concorden                                                                                                    | de Gestilo de Ativistes Académic<br>metro: Cércas Social Astadas     | 33<br>Semente duit 2013 2<br>Curres<br>Curres<br>Curre                                                                                                    | A+ A-   Ajuda7<br>Caka Postd                                                | Importe Secolo (2.00 SAIR     Abro Chamado   |     |
| IFC - SIGAA - Statema Integrado     Macco RAGECCO LUCO have series     Control - Control - Contrel - Control - Control - Control - Control - Control - Control -                                                                                                    | de Geskin de Använders Académico                                     | 33<br>Semetre atur: 2012<br>Carros<br>Bankardomicos<br>Carros<br>Bankardomicos<br>Carros<br>Mancepos<br>Mancepos<br>Carros<br>Mancepos<br>Carros<br>Mancepos<br>Carros<br>Carros<br>Mancepos<br>Carros<br>Carros<br>Mancepos<br>Carros<br>Carros<br>Carros<br>Mancepos<br>Carros<br>Carros<br>C | A+ A-   Ajuda?                                                              | Image de Sersaki (200) SAIR     Abre Chanado |     |
| MACCO APRICEDCU LOCO Alver setter<br>CAURUS CARRON (ULL COL Alver setter<br>Manus et Chronosci, do<br>Conservation (ULL COL Alver setter)<br>Conservation (ULL COL Alver setter)<br>Conservation (                                                                                                    | mento: Ciências Sociais Aplicadas                                    | Seneste atui 2012<br>Carros<br>Carros<br>Caros<br>Carros<br>Carros<br>Carros<br>Carros<br>Carros<br>Carros<br>Caro                                                                                                    | Caixa Postal                                                                | Abri Chanada                                 |     |
| Centra Casteranti (La garanti e Canter      Merce Casteranti (La garanti e Canter      Contra Honora)     Train Honora     Dimit Honora     Marcular Alaro Ingression     Marcular Alaro Ingression     Marcular Alaro Ingresion     Marcular Ala                                                                                                    | nema Juencia Sociale Aproaece                                        | Corros<br>Corros<br>Corros                                                                                                    |                                                                             |                                              |     |
| Marcia Consolutions of Consolutions of Marcian Consolidates of Marcian Consolidates of Marcian Consolidates of Consolidates of                                                                                                    |                                                                      | Curtos Estruturs Curroslares Estruturs Curroslares Matters Curroslares Matters Curroslares Matters Curroslares Management Turos Turos Turos Regime de Observação de Desempent                                                                                                    |                                                                             |                                              |     |
| Coordinação Uni     Intre Heatoro     Concertanção de Vincelo     Concertanção de Vincelo     Concertanção de Vincelo     Marcodar Alano em Turmas Pestitas     Marcodar Alano em Turmas Pestitas     Marcodar Alano em Alano Alano     Marcodar Alano em Turmas Pestitas     Marcodar Alano em Turmas Pestitas     Marcodar Alano em Turmas Pestitas     Marcodar Alano em Turmas Pestitas     Marcodar Alano em Turmas Pestitas     Marcodar Alano em Turmas     Marcodar Alano em Turmas     Marcodar Alano em Turmas     Marcodar Alano em Turmas     Marcodar Alano em                                                                                                    |                                                                      | Curtos Estruturas Curriculares Graun Académicos Matinicos Material de la construcción Material de la construcción Material de la construcción Recontecimentos Turnos Turnos Regime de Otservação de Desempent                                                                                                    |                                                                             | ^                                            |     |
| Contraction de la financia de la financia de                                                                                                    |                                                                      | Control Control Contr                                                                                                    |                                                                             |                                              |     |
| Patholise     Arcs Responses     Arcs Responses     Arcs Response     Arcs Response     Arcs                                                                                                    |                                                                      | Regime de Observação de Desempeni                                                                                                    |                                                                             |                                              |     |
|                                                                                                    | semestre<br>o<br>e<br>ovações                                        | Listar Discontres em Regime de Obera<br>Cotação de Gran<br>Ansiarar Solitanções de Cotação Indúl<br>Ansiarar Solitanções de Cotação de Gran<br>Interir Data Cotação de Gran Cotêm<br>Interir Data Cotação de Cana Indúlar<br>Imerir Data Cotação de Cana Indúlar<br>Diptoma<br>Interir Documentos para Registro de C<br>Gerencia Solitanções de Vididação de<br>Interir Documentos para Registro de C<br>Gerencia Solitanções de Vididação de<br>Interior Documentos para Registro de C                                                                                                    | to<br>ação de Desempenho Acr<br>dual<br>etiva<br>I<br>liploma<br>Documentos | adémico                                      |     |
|                                                                                                    |                                                                      | Menu Principal                                                                                                    |                                                                             |                                              |     |
| sig                                                                                                    | AA   Diretoria de Tecnologia da Informação                           | - (47) 3331-7800   Copyright © 2006-2019 - UFRN - ifcrei-1                                                                                                    | 60020 - v3.44.11.d                                                          |                                              |     |
| Figura: Aba Coord                                                                                                    | enação Única. Em                                                     | i destaque as operações                                                                                                    | relacionadas                                                                | s a diplomas.                                | INS |
|                                                                                                    |                                                                      |                                                                                                    |                                                                             |                                              | cu  |

| Visão geral | Registro coletivo de diplomas | Registro individual de diploma |
|-------------|-------------------------------|--------------------------------|
| 00000       | • <b>00</b> 00000000000000000 | 00000000                       |
|             |                               |                                |

Registro coletivo de diplomas

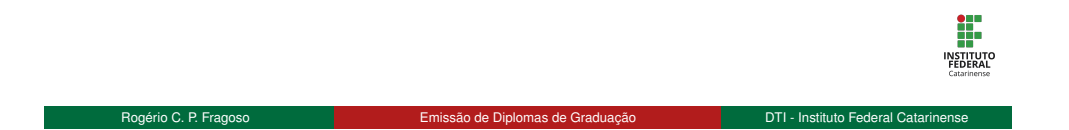

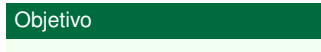

- Registrar a colação de grau de uma turma de discentes concluintes
- Registrar e emitir diplomas de uma turma de discentes concluintes

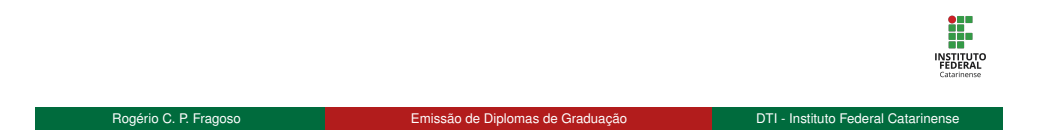

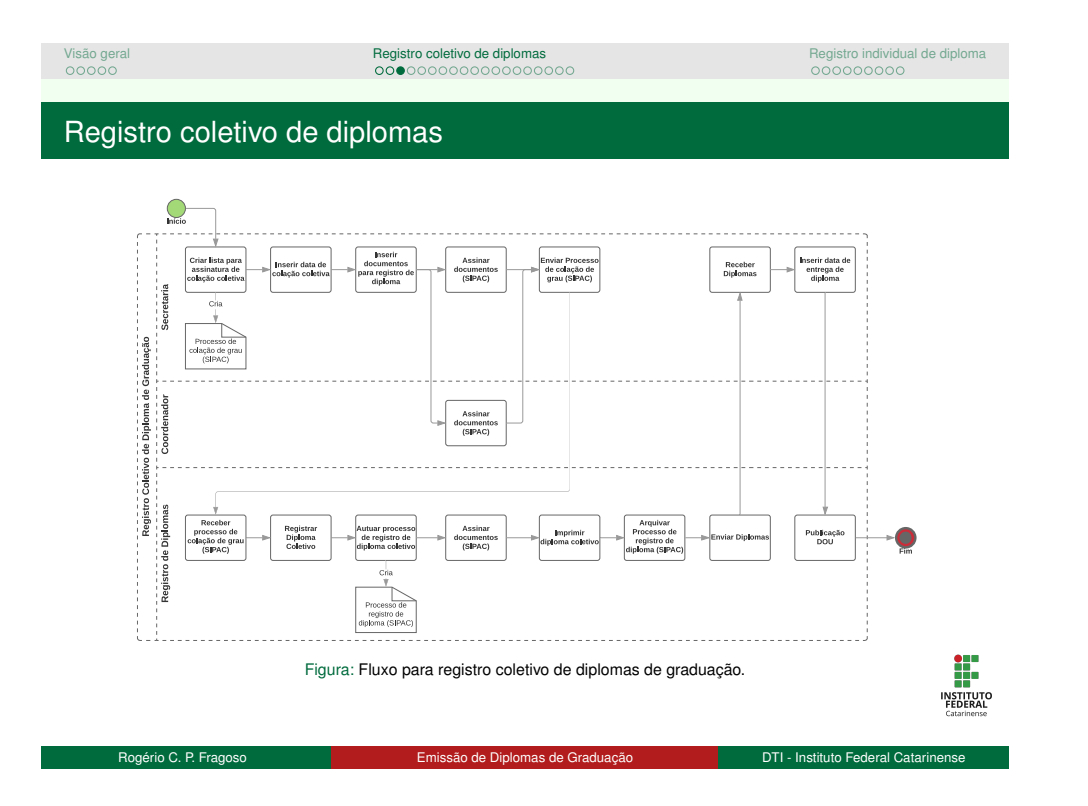

# Visão geral Registro coletivo de diplomas OCOCOCO Assinaturas para colação Assinaturas para colação

#### Objetivo

Listar discentes que participarão da colação de grau coletiva

#### Restrições

São listados apenas discentes:

- Com status FORMADO
- Sem pendências com ENADE

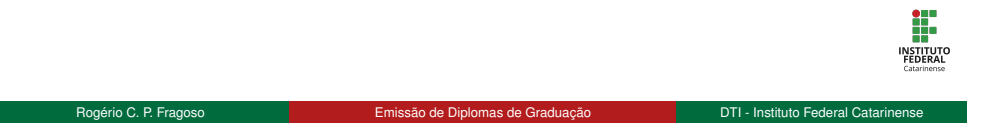

# Visão geral Registro coletivo de diplomas OCOCOCOCO Assinaturas para colação Colação

|                                                                                   |                                                                               |                                                        |                                                |                                   | CAI           |
|-----------------------------------------------------------------------------------|-------------------------------------------------------------------------------|--------------------------------------------------------|------------------------------------------------|-----------------------------------|---------------|
| MARCIO APARECIDO LUCIO Alterar vinculo<br>CAMPUS CAMBORIU (11.01.03) Área de Coni | do de Gestao de Atividades Academica<br>hecimento: Ciências Sociais Aplicadas | Semestre atual: 2019.2                                 | Consultor                                      | Caixa Postal                      | Abrir Chamado |
| Graduação > Lista de Assinaturas                                                  | PARA COLAÇÃO DE GRAU                                                          |                                                        |                                                |                                   |               |
| Curso:<br>Ano-Período:                                                            | NEGÓCIOS IMOBILIÁRIOS/CAMP/CAM     2019 - 1     Buscar Gi     & Car           | IB - CAMBORIÚ - TECNOLOG<br>aduandos deste Curso   Can | IA - PRESENCIAL                                | •                                 |               |
|                                                                                   |                                                                               | Graduação                                              |                                                |                                   |               |
| Figura: Buscar dis                                                                | SIGAA   Diretoria de Tecnologia da Informação -<br>centes para colação de s   | (47) 3331-7800   Copyright © 200<br>grau, de acordo c  | 6-2019 - UFRN - ifcrei-16002<br>OM CUISO e pel | n - v3 44.11.e<br>ríodo letivo de | conclusão.    |

| Lieta nara | accina                                                                                                    | tura do colação                                                                                                    |                                                                                                    |                                 |
|------------|----------------------------------------------------------------------------------------------------|----------------------------------------------------------------------------------------------------|----------------------------------------------------------------------------------------------------|---------------------------------|
| Lista para | assina                                                                                                    | iura de colação                                                                                                    |                                                                                                    |                                 |
|            |                                                                                                    |                                                                                                    |                                                                                                    |                                 |
| Pacco 2    | Sologian                                                                                                    | or accinaturas o discont                                                                                                    |                                                                                                    |                                 |
| Fa550 2.   | Seleciul                                                                                                    | iai assinaturas e discenti                                                                                                    | 5                                                                                                    |                                 |
| Bes        | noncával                                                                                                    | nela secretaria: servido                                                                                                    | r que vai assinar os doci                                                                                                    | umentos                         |
| 1103       | sponsavci                                                                                                    |                                                                                                    |                                                                                                    | unicitios                       |
| com        | iprobatori                                                                                                    | los dos discentes.                                                                                                    |                                                                                                    |                                 |
| Res        | noncával                                                                                                    | nela coordenação de cu                                                                                                    | urso: coordenador ou vic                                                                                                    |                                 |
| 1103       | punsaver                                                                                                    | pela coordenação de co                                                                                                    |                                                                                                    |                                 |
| Sele       | ecionar og                                                                                                    | s discentes a colar orau                                                                                                    |                                                                                                    |                                 |
|            |                                                                                                    | s discernes a colar grad.                                                                                                    |                                                                                                    |                                 |
|            |                                                                                                    |                                                                                                    |                                                                                                    |                                 |
|            | IFC - SIGAA -                                                                                                    | Sistema Integrado de Gestão de Atividades Acadêmicas                                                                                                    | A+ A-   Ajuda                                                                                                    | 1? Tempo de Sessilo: 01:00 SAIR |
|            |                                                                                                    |                                                                                                    |                                                                                                    |                                 |
|            | MARCIO APARECIDO LUC<br>CAMPUS CAMBORIU (11.0                                                                                                    | 30 Attent vinculo<br>(1.03) Área de Conhecimento: Ciências Sociais Aplicadas                                                                                                    | iemestre atual: 2019.2 🕼 Caixa Postal                                                                                                    | 🏷 Abrir Chamado                 |
|            | MARCIO APARECIDO LUC<br>CAMPUS CAMBORIU (11.0                                                                                                    | 30 Alterar vinculo<br>11.03) Area de Conhecimento: Ciências Sociais Aplicadas                                                                                                    | iemestre atual: 2019.2 🚯 Caixa Postal                                                                                                    | Shrir Chamado                   |
|            | MARCIO APARECIDO LUC<br>CAMPUS CAMBORIU (11.0<br>GRADUAÇÃO > LISTA                                                                                                    | 30 Alter vinculo S<br>1.03) Area de Conhecimento: Ciências Sociais Aplicadas<br>de Assinaturas pana Colação de Grau                                                                                                    | emestre atual: 2019.2 Cli Caixa Postal                                                                                                    | 🦒 Abrir Chamado                 |
|            | MARCIO APARECIDO LUC<br>CAMPUS CAMBORIU (11.0<br>GRADUAÇÃO > LISTA                                                                                                    | NO Alterna vincele<br>1.03) Area de Conhecimento: Ciências Sociais Aplicadas<br>de Assiluiturius pana Coclação de Grau<br>Lista de Assiluituria                                                                                                    | emestre atual: 2019.2 Caixa Postal                                                                                                    | Serie Chamado                   |
|            | MARCIO APARECIDO LUC<br>CAMPUS CAMBORIU (11.0<br>GRADUAÇÃO > LISTA                                                                                                    | DO Attern Visionali<br>DI Area de Contractionnette: Célholas Sociale Aplicadas<br>de Assanuturas para Cocução de Granu<br>Lista de Assanutura<br>Carres: NESCOCIOS MUBILIARIOS/CAMPICAMB - CAMBOR<br>Ana-Derinda : 2013                                                                                                    | emestre atual: 2019.2 Caixa Postal Caixa Postal Consultor S PARA COLAÇÃO DE GRAU 10 - TECNOLOGIA - PRESENCIAL                                                                                                    | 🍗 Adrir Chanado                 |
|            | MARCIO APARECIDO LUC<br>CAMPUS CAMBORIU (11.0<br>GRADUAÇÃO > LISTA<br>RESPONSÁVEIS                                                                                                    | 00 Alter vinite<br>IDI Alter de Confectionetto Colcies Aplicades<br>DE Assaurants prez Couce/Loo de Greu<br>LISSE de Assaurante<br>Curso: NEGÓCIOS MOBILIARIOSCAMPICAMS - CAMBOR<br>Ano-Périódo: 2019.1<br>PICALA ASSINTUNAS                                                                                                    | emeste atual 2012 Cata Posal<br>e Ponal Consultar<br>IS PARA COLACIO DE GRAU<br>IO - TECNOLOGIA - PRESENCIAL                                                                                                    | Abri Chanado                    |
|            | MARCIO APARECIDO LUC<br>CAMPUS CAMBORIU (11.0<br>GRADUAÇÃO > LISTA<br>RESPONSÁVEIS<br>RESPONSÁVEIS                                                                                                    | 20 Anne relation<br>20 Anne relations and a second Application<br>or Assaurumus mark Courcio or Gaw<br>Lassaurumus mark Courcio or Gaw<br>Curson: NEOSOCIOS MOBILIARIOSCAMPICANS - CAMBOR<br>Anno Periodo: 2013 1<br>Fricas Relativituma<br>Secondaria - MARCIO APARECIDO LUCIO                                                                                                    | Cata Post<br>Cata Post<br>Cata Post<br>Cata Post<br>Cata Post<br>Cata Post<br>Cata Post<br>Cata Post                                                                                                    | Abri chanado                    |
|            | MARCIO APARECIDO LUC<br>CAMPUS CAMBORIU (110<br>GRADUAÇÃO > LISTA<br>RESPONSAVEIS<br>RESPONSAVE<br>RESPONSAVEI CI                                                                                                    | 20 Anne moto<br>ISD Anne moto<br>ISD Anne Bolt Control Social Aplicades<br>See Assessment Accurcio de Grave<br>Lesra, BE Assessment<br>Anno Périodes 2019.1<br>Freda Assessmenta<br>Secontaria - MARGIO ArARECIDO LUCIO<br>Control, Control Control Control<br>Secontaria - MARGIO ArARECIDO LUCIO<br>Control, Control Control Control<br>Control, Control Control Control<br>Control Control Control Control<br>Control Control Control Control<br>Control Control Control Control<br>Control Control Control Control<br>Control Control Control Control Control Control<br>Control Control Control Control Control<br>Control Control Control Control Control Control Control<br>Control Control Control Control Control Control Control<br>Control Control Control Control Control Control Control Control<br>Control Control Control Control Control Control Control Control<br>Control Control Control Control Control Control Control Control Control<br>Control Control Control Control Control Control Control Control<br>Control Control Control Control Control Control Control Control Control<br>Control Control Con                                                                                                    | errente mail 2002<br>Chain Pound Consultar<br>Pound Consultar<br>In Pound Consultar<br>In Poun                                                                                                    | Abri Chanado                    |
|            | MARCIO PARECIDO LUC<br>CAMPUS CAMBORIU (110<br>GRADUAÇÃO > LISTA<br>RESPONSAVEIS<br>RESPONSAVEIS<br>RESPONSAVEI<br>DISCENTES APT                                                                                                    | 20 Anter entoni<br>20 Anter entoni<br>ce Assamurumos puno. Courspio pe Ginus<br>Lesso de Assamurumos puno. Courspio pe Ginus<br>Lesso de Assamurumo.<br>Careser NECOCIOS MOBIL/ARCISSCAMPICAMS - CAMBOO<br>Anto-Periodo: 2010.1<br>PECALA SEINATURA - MARCIO APARECEDO LUCIO<br>▼<br>Careser et anter<br>Secretaria: « MARCIO APARECEDO LUCIO<br>▼<br>Tota A cours reaser (2)<br>Anteriori et anter<br>Anteriori et anter<br>Anteriori<br>Anteriori et anter<br>Anteriori et anter<br>Anteriori e | errette nal 2002<br>Charles Consultations<br>S MARA Carlos de Gran<br>10 TECHOLOGIA - PRESENCIAL                                                                                                    | Abri Chanade                    |
|            | MARCIO APARECIDO LUC<br>CAMPUS CAMBORIU (110<br>GRADUAÇÃO > LISTA<br>RESPONSÁVEIS<br>RESPONSÁVE<br>RESPONSÁVEI<br>DISCENTES API                                                                                                    | 20 Oktor stelet 20 Oktor stelet 20 Oktor stel                                                                                                    | eneretre mait 2002                                                                                                    | Abri Chanado                    |
|            | MARCIO APARECIDO LUC<br>CAMPUS CAMBORIU (11.0<br>GRADUAÇÃO > LISTA<br>RESPONSAVEIS<br>RESPONSÁVEI<br>DISCENTES APT                                                                                                    | 20 Anne relation         5           20 Anne relation         5           20 Anne relation         5           21 Anne Periodic         2011           22 Anne Periodic         2011           22 Anne Periodic         2011           22 Anne Periodic         2011           22 Anne Periodic         2011           23 Anne Periodic         2011           24 Anne Periodic         2011           25 Anne Periodic         2011           20 Anne Periodic         2011           20 Anne Periodic         2011           20 Anne Periodic         2011           20 Anne Periodic         2011           20 Anne Periodic         2011           2011         2011           2011         2011           2011         2011           2011         2011           2011         2011           2011         2011                                                                                                    | errente nal. 2002                                                                                                    | Abri Chanade                    |
|            | MARCIO APARECIDO LUC<br>CAMPUS CAMBORIU (110<br>GRADUAÇÃO > LISTA<br>RESPONSAVEIS<br>RESPONSAVEIS<br>RESPONSAVEI<br>C<br>DISCENTES API<br>C<br>C<br>C<br>C<br>C                                                                                                    | 20 Anne resolution (1) (1) (1) (1) (1) (1) (1) (1) (1) (1)                                                                                                    | errente nal 2002                                                                                                    | Abri Chanade                    |
|            | MARCIO AVARCIDO LUC<br>CIMUNIS CAMBORIU (LLO<br>CIMUNISCA - LIETA<br>RESPONSÁVEIS<br>Responsáve<br>Cascantes ant<br>Cascantes ant<br>Cascantes ant<br>Cascantes ant<br>Cascantes ant                                                                                                    | 20 Anne media 20 Anne media 20 Anne Media 20 Anne Media 2                                                                                                    | errette nuit. 2002                                                                                                    | Abr Chando                      |
|            | MARCIO AVARECIDO LUZ<br>CAMPUS CAMBORIU (LI SO<br>CANDUAÇÃO > LEITA<br>RESPONSAVES<br>RESPONSAVES<br>RESP | 20 Anzeneta         s           20 Anzeneta         s           100 Anzele Conferentemic Calculas Sociala Aplicada         s           ce Assancimanos novas Coucejo de Clavia         Cance Conference           Carse reconcisiones novas Coucejo de Clavia         Cance Conference           Carse reconcisiones novas Coucejo de Clavia         Cance Conference           Carse reconcisiones novas Coucejo de Clavia         Cance Conference           Carse reconcisiones novas Coucejo de Clavia            S de contante - Mandello Apadecedo da Coulo            res A center acara (3)            2016000273 Doneit Andertamon da Ruíta         Soutiona Ruíta           2016002133 Doneit Andertamon da Ruíta            201600213 Doneit Andertamon da Ruíta                                                                                                    | emente nal. 2002                                                                                                    | Abtr Chande                     |
|            | MARCIO AVARECION LUE<br>AUMUS CAMBORIU (LI O<br>GRADUAÇÃO > LIETA<br>Responsáve<br>Responsáve<br>Responsáve<br>O<br>Discentes arti<br>Ø<br>Ø<br>Ø                                                                                                    | 20 Annue 200         See Status Application 200         See Status Application 200           12 All Application 200         Control Application 200         Control Application 200           12 All Application 200         Control Application 200         Control Application 200           12 All Application 200         Control Application 200         Control Application 200         Control Application 200           12 All Application 200         Control Application 200         Control Application 200                                                                                                    | eneretre and 2002                                                                                                    | Abr Chando                      |
|            | MARCIO AVARECIDO LUZ<br>ALMENS CAMBORIN (LI 30<br>GRADUAÇÃO > LEITA<br>RESPONSĂVEIS<br>RESPONSĂVEI<br>RESPONSĂVEI<br>RESPONSĂVEI<br>C<br>DISCENTES APTI<br>C<br>C                                                                                                    | 20 Anne method         \$           20 Anne method         \$           100 Anne Methodenemic Celorise Social Agliated         \$           101 Anne Methodenemic Celorise Social Agliated         \$           102 Anne Arridon Concellon Celorise         \$           103 Anne Arridon Concellon Celorise         \$           103 Anne Arridon Celorise Social Agliated Social Agliated                                                                                                    | enerete nuit. 2002<br>Prend Consulter<br>Prend Consulter<br>Prend Consulter<br>Prend Consulter<br>Prend Consulter<br>Prend Consulter<br>Conschulu Em<br>Observação<br>2019.1<br>2019.3<br>2019.3<br>2019.4<br>2019.4<br>20 | Abir Chande                     |
|            | MARCIO AVARECIDO LUE<br>ALMANS CAMERORIA (LI JA<br>GRANENACIO > LIETA<br>Responsave<br>Responsave<br>Responsave<br>Discenses avail<br>20<br>20<br>20<br>20<br>20<br>20<br>20<br>20<br>20<br>20<br>20<br>20<br>20                                                                                                    | 20 Outward 20 Outward                                                                                                    | enerete nal 2002                                                                                                    | ão de grau                      |

| Visão geral              | Registro coletivo de diplomas                                                                                                    | Registro individual de diploma |
|--------------------------|----------------------------------------------------------------------------------------------------|--------------------------------|
| Assingturas para colação | 000000000000000000000000000000000000000                                                                                                    | 00000000                       |
| Assinaturas para colação |                                                                                                    |                                |
| Lista para assin         | natura de colação                                                                                                    |                                |
|                          |                                                                                                    |                                |
| Passo 3: Confir          | rmação                                                                                                    |                                |
| Informar s               | onha o confirmar a oporação                                                                                                    |                                |
|                          |                                                                                                    |                                |
| Um proces                | sso é criado no SIPAC                                                                                                    |                                |
|                          |                                                                                                    | 640                            |
|                          | IFC - SIGAA - Sidema Integrado de Gestão de Atavidades Acadêmicas Are A   Ajuda7   neipo<br>MARCID ADARECIDO LUCID Atava visado<br>AURISIC MARCIDO LUCID Atava visado                                                                                                    | de sientifer Ottob SAIN        |
|                          | SPARLAÇÃO > LISTA DE ASSEMUTIRAS PARA COLAÇÃO DE GRAU                                                                                                    |                                |
|                          | LISTA OF DISCENTES<br>Darse: NEGÓCIDS INDRI MERCISICAMECAME (CAMPORID), TECNOLOGIA, PRESENCIAL                                                                                                    |                                |
|                          | Ann Revision: 2019 1                                                                                                    |                                |
|                          | Assinatura dos Decumentos: MARCIO ANARECIDO LUCIO<br>Assinatura da Ceordenação do Curso: GIANFRANCO DA SILVA ARAUDO                                                                                                    |                                |
|                          | Assistanta da Decamento: MARCID ANRECED ULICIO<br>Assistanta da Conferenção da Carse GARFRINZO DA SULIXIRRIJUZO<br>Discreta parte parte a cuesta das al 2)<br>Mediciante Nome<br>2010/00/07 MANEL LOFRANNE MARTINS                                                                                                    |                                |
|                          | Avaimate and Socientifies: UMICO/AMRECOD LUDO     Avaimate and Socientifies (Control Control Andro Da SUARALIXO Dicatare artist a casa area area (1)     Monitor Maria     Socientification (Control Andro Da SUARALIXO     Socientification (Control Andro)     Socientification (Control Andro)     Socientification (Control Andro)     Socientification (Control Andro)     Socientification (Control Andro)                                                                                                    |                                |
|                          | Avinuus en Socientes: UMCOARRECOD LUDO<br>Avinuus en Socientes de Contraductó Da SUARALIZO<br>Dicette artista e cana ana esta ()<br>Monte Maria<br>Estocolo Biola-Maria<br>Estocolo Biola-Maria<br>Estocolo Biola-Maria<br>Estocolo Biola-Maria<br>Estocolo Biola-Maria<br>Estocolo Biola-Maria<br>Estocolo Biola-Maria<br>Estocolo Biola-Maria<br>Estocolo Biola-Maria<br>Estocolo Biola-Maria<br>Estocolo Biola-Maria<br>Estocolo Biola-Maria<br>Estocolo Biola-Maria<br>Maria<br>Maria |                                |
|                          | Avinutar so Societtaria: MACIOARRECOD LUDO<br>Avinutar so Contraducto Contro SUCIARALIZO<br>Dicettar artista escat anala del Contro Macio De SUCIARALIZO<br>Dicettar artista escat anala del Contro Macio De SUCIARALIZO<br>Dicettar artista escatariata del International<br>Este assantanta del International<br>Este assantantanta del International<br>Este assantanta del International<br>Este assantanta del                                                                                                    |                                |
|                          | Avinutar so Socientificatione UMPCIA/DEROCED LUDIO<br>Avinutar so Socientificatione UMPTA/DECOD SUDIA/BALIXO<br>December 2014 - 2014 -                                                                                                    |                                |
|                          | Avanuate socientemie: WHO:ONPRECOD LUDO<br>Tabletemie: UNOPERATOR CODE LUDO BELAN RALIDO<br>DETERT artista e cana maio<br>DETERT artista e cana maio<br>DETERT artista e cana maio<br>DETERT artista e cana maio<br>DETERT artista e cana maio<br>DETERT artista e cana maio<br>DETERT artista e cana maio<br>DETERT artista e cana maio<br>Determine a fana fana fana fana<br>Determine a fana fana fana<br>Determine a fana fana fana<br>Determine a fana fana fana<br>Determine a fana fana fana<br>Determine a fana fana fana<br>Determine a fana fana fana fana<br>Determine a fana fana fana<br>Determine a fana fana fana fana<br>Determine a fana fana fana fana fana<br>Determine a fana fana fana fana fana fana fana<br>Determine a fana fana fana fana fana fana fana                                                                                                    |                                |
|                          | Arianza Bacaranza: WACIANDECCO LUGO<br>Arianza Arianza Ar                                                                                                    |                                |
|                          | Arriter and Andrewsky Service (Jacobian Service)<br>The Service Service (Jacobian Service)<br>The Service Service                                                                                                    |                                |
|                          |                                                                                                    |                                |
|                          |                                                                                                    |                                |

| Inserir data de colação coletiva |                               |                                |
|----------------------------------|-------------------------------|--------------------------------|
| Visão geral<br>00000             | Registro coletivo de diplomas | Registro individual de diploma |

### Objetivo

Informar quais discentes participaram da colação de grau e a data da mesma.

#### Restrições

São listados apenas discentes informados na lista de assinaturas para colação.

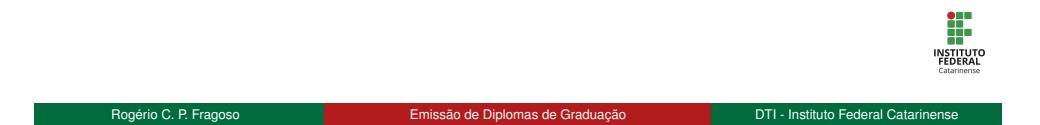

#### Passo 1: Buscar discentes

- Acessar "Inserir Data Colação de Grau Coletiva"
- Informar curso e período letivo de conclusão e buscar os discentes

| IFC - SIGAA - Sistema                                          | a Integrado de Gestão de Atividades Acadêmic                 | as                                   |                              | A+ A-   Ajuda? | Tempo de Sessilo: 01:00 SAIR |
|----------------------------------------------------------------|--------------------------------------------------------------|--------------------------------------|------------------------------|----------------|------------------------------|
| MARCIO APARECIDO LUCIO Altera<br>CAMPUS CAMBORIU (11.01.03) Án | er vinculo<br>ea de Conhecimento: Ciências Sociais Anlicadas | Semestre atual: 2019.2               |                              | 🍏 Caixa Postal | 🏷 Abrir Chamado              |
|                                                                | ea de conneamente, cremetas oceasos pressos                  |                                      | Consultor                    |                |                              |
| GRADUAÇÃO > INSERIR DATA                                       | DE COLAÇÃO DE GRAU COLETIVA                                  |                                      |                              |                |                              |
|                                                                |                                                              |                                      |                              |                |                              |
|                                                                |                                                              | FILTROS DA BUSCA                     |                              |                |                              |
|                                                                | Curso: * NEGOCIOS IMOBILIARIOS/                              | CAMP/CAMB - CAMBORIÚ - TE            | CNOLOGIA - PRESENC 1         | ,              |                              |
|                                                                | Ano-Periodo: * 2019 - 1                                      |                                      |                              |                |                              |
|                                                                |                                                              | Buscar Cancelar                      |                              |                |                              |
|                                                                | * Ci                                                         | ampos de preenchimento obrigatório   |                              |                |                              |
|                                                                |                                                              |                                      |                              |                |                              |
|                                                                |                                                              | Graduação                            |                              |                |                              |
|                                                                | SIGAA   Diretoria de Tecnologia da Informação                | o - (47) 3331-7800   Copyright © 200 | 6-2019 - UFRN - ifcrei-16002 | 0 - v3.44.11.e |                              |
|                                                                |                                                              |                                      |                              |                |                              |
|                                                                | Figu                                                         | ra: Buscar discente                  | es.                          |                |                              |
|                                                                | 0                                                            |                                      |                              |                |                              |
|                                                                |                                                              |                                      |                              |                |                              |
|                                                                |                                                              |                                      |                              |                |                              |
|                                                                |                                                              |                                      |                              |                |                              |
|                                                                |                                                              |                                      |                              |                |                              |
|                                                                |                                                              |                                      |                              |                |                              |

| Inserir da | ita de       | colac                                                  | ão coletiva                                   |                                      |                           |                  |                              |   |
|------------|--------------|--------------------------------------------------------|-----------------------------------------------|--------------------------------------|---------------------------|------------------|------------------------------|---|
|            |              | 3                                                      |                                               |                                      |                           |                  |                              |   |
|            |              |                                                        |                                               |                                      |                           |                  |                              |   |
| Passo      | 2: Seled     | cionar di                                              | scentes                                       |                                      |                           |                  |                              |   |
| - 0        |              |                                                        |                                               |                                      |                           |                  |                              |   |
| ∎ 5        | eleciona     | ir discen                                              | tes que colaram                               | i grau                               |                           |                  |                              |   |
| C          | icar em      | "Inserir                                               | Data de Colaçã                                | o de Grau"                           |                           |                  |                              |   |
|            |              |                                                        | ° °                                           |                                      |                           |                  |                              |   |
|            | IFC - SIG    | AA - Sistema Inte                                      | grado de Gestão de Atividades Acadêmi         | cas                                  |                           | A+ A-   Ajuda?   | Tempo de Sessilo: 01:00 SAIR | ſ |
|            | CAMPUS CAMBO | CIDO LUCIO Alterar vincu<br>ORIU (11.01.03) Área de O  | o<br>Conhecimento: Ciéncias Sociais Aplicadas | Semestre atual: 2019.2               | Consultor                 | 🍏 Caixa Postal   | >> Abrir Chamado             |   |
|            | GRADUAÇÃO    | > INSERIR DATA DE C                                    | OLAÇÃO DE GRAU COLETIVA                       |                                      |                           |                  |                              |   |
|            |              |                                                        |                                               | FILTROS DA BUSCA                     |                           |                  |                              |   |
|            |              |                                                        | Curso: * NEGÓCIOS IMOBILIÁRIOS                | CAMPICAMB - CAMBORIÚ - TE            | CNOLOGIA - PRESEN         | C ¥              |                              |   |
|            |              | ~                                                      | no-Periodo: * 2013 - 1                        | Buscar Cancelar                      |                           |                  |                              |   |
|            |              |                                                        | * c                                           | ampos de preenchimento obrigatório   |                           |                  |                              |   |
|            |              |                                                        | : Emitir Hi                                   | stórico 🔍: Consultar Dados           | do Discente               |                  |                              |   |
|            |              |                                                        |                                               | LISTA DE DISCENTES (3)               |                           |                  |                              |   |
|            |              | <ul> <li>Matrícula</li> </ul>                          | Nome                                          |                                      | Documentos<br>Validados   | Data Colação     |                              |   |
|            |              | <ul> <li>✓ 2015000697</li> <li>✓ 2015000698</li> </ul> | DANIEL HOFFMANN MARTINS                       |                                      | Não                       |                  |                              |   |
|            |              | 2016008219                                             | JOSÉ ALEXANDRE PAULMICHL                      |                                      | Não                       |                  |                              |   |
|            |              |                                                        |                                               | serir Data de Colação de Grau        |                           |                  |                              |   |
|            |              |                                                        |                                               | Graduação                            |                           |                  |                              |   |
|            |              |                                                        | SIGAA   Diretoria de Tecnologia da Informação | o - (47) 3331-7800   Copyright © 200 | -2019 - UFRN - ifcrei-160 | 020 - v3.44.11.e |                              |   |
|            |              | Figura: S                                              | alocionar discontos a                         | uo participaram                      | da colação                | o do arou oo     | lotivo                       |   |
|            |              |                                                        | electorial discerties d                       | ue participaran                      | ua colação                | Jue glau co      | ieliva.                      |   |

| Inserir data de colação coletiva |                  |  |
|----------------------------------|------------------|--|
|                                  |                  |  |
| Inserir data de                  | colação coletiva |  |
|                                  |                  |  |

| <ul> <li>Informar a d</li> <li>Clicar em "C</li> </ul> | lata de colação de gra<br>Confirmar"                                              | lu                                                                       |                   |                               |  |
|--------------------------------------------------------|-----------------------------------------------------------------------------------|--------------------------------------------------------------------------|-------------------|-------------------------------|--|
| IFC - SIGAA -                                          | Sistema Integrado de Gestão de Atividades Acadêmic                                | as                                                                       | A+ A-   Ajuda?    | Tempo de Sessilio: 01:00 SAIR |  |
| MARCIO APARECIDO L<br>CAMPUS CAMBORIU (1               | UCIO Alterar vinculo<br>1.01.03) Área de Conhecimento: Ciências Sociais Aplicadas | Semestre atual: 2019.2                                                   | 付 Caixa Postal    | 🍗 Abrir Chamado               |  |
| GRADUAÇÃO > INS                                        | ERIR DATA DE COLAÇÃO DE GRAU COLETIVA                                             |                                                                          |                   |                               |  |
|                                                        |                                                                                   | ISERIR DATA DE COLAÇÃO                                                   |                   |                               |  |
|                                                        | Date                                                                              | a Colação de Grau: \star 03/10/2019 📰                                    |                   |                               |  |
|                                                        | LISTA DE DISCENTES SELECIONADOS                                                   |                                                                          |                   |                               |  |
|                                                        | Matricula Nome<br>2015000697 DANIEL HOFFMANN MARTINS                              |                                                                          | Data Colação      |                               |  |
|                                                        | 2015000688 ISILDA APARECIDA DA SILVA                                              |                                                                          |                   |                               |  |
|                                                        | Confirme Su<br>Senha: *                                                           | a Senha                                                                  |                   |                               |  |
|                                                        | Confirmar                                                                         | < Selecionar Discentes Cancelar                                          |                   |                               |  |
|                                                        | SIGAA   Diretoria de Tecnologia da Informação                                     | Graduação<br>- (47) 3331-7800   Copyright © 2006-2019 - UFRN - iforei-16 | 0020 - v3.44.11.e |                               |  |
|                                                        | Figura: Informar data                                                             | a de colação coletiva e co                                               | nfirmar.          |                               |  |
|                                                        |                                                                                   |                                                                          |                   |                               |  |
|                                                        |                                                                                   |                                                                          |                   |                               |  |

| Inserir documentos para registro de diploma | 00000000000000000000000000000000000000 | 00000000 |
|---------------------------------------------|----------------------------------------|----------|
| Inserir documentos par                      | a registro de diploma                  |          |

| Objetivo                                         |
|--------------------------------------------------|
| Cadastrar documentos comprobatórios do discente. |
|                                                  |
| Restrições                                       |
| Nenhuma.                                         |
|                                                  |
|                                                  |

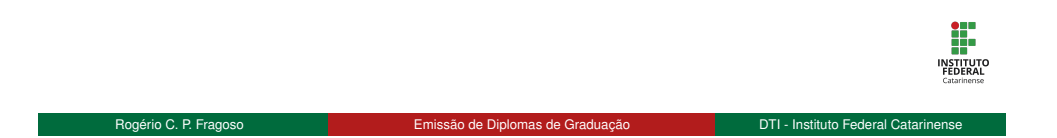

| 00000                   | 000000                                                                                         | 00000000000                                                                          |                | 00000                        | 00000 |
|-------------------------|------------------------------------------------------------------------------------------------|--------------------------------------------------------------------------------------|----------------|------------------------------|-------|
| Inserir documentos para | registro de diploma                                                                            |                                                                                      |                |                              |       |
| Incorir door            | montos poro rogio                                                                              | tro do diplomo                                                                       |                |                              |       |
| inseni doci             | inenios para regis                                                                             | aro de dipiorna                                                                      |                |                              |       |
|                         |                                                                                                |                                                                                      |                |                              |       |
| Passo 1.                | Buscar discente                                                                                |                                                                                      |                |                              |       |
| 1 4330 1.               |                                                                                                |                                                                                      |                |                              |       |
| Aces                    | sar "Inserir Documentos                                                                        | para Registro de Diplom                                                              | ia"            |                              |       |
| = Infor                 | mar parâmotros da busca                                                                        | o clicar om "Buscar"                                                                 |                |                              |       |
|                         | mai parametros da busca                                                                        | e clical elli Buscal                                                                 |                |                              |       |
| Sele                    | cionar discente                                                                                |                                                                                      |                |                              |       |
|                         |                                                                                                |                                                                                      |                |                              |       |
| 16                      | C - SIGAA - Sistema Integrado de Gestão de Atividades /<br>ARCIO APARECIDO LUCIO Atvar vincito | Académicas                                                                           | A+ A-   Ajuda? | Tempo de Sessilo: 01:00 SAIR |       |
| C                       | MPUS CAMBORIU (11.01.03) Área de Conhecimento: Ciências Sociais Aplicas                        | Semestre atuar: 2019.2                                                               | (j) cana posta | ADHI Chamado                 |       |
|                         | GRADUAÇÃO > INSERIR DOCUMENTOS PARA REGISTRO DE DIPLOMA                                        |                                                                                      |                |                              |       |
|                         |                                                                                                | BUSCAR DISCENTE                                                                      |                |                              |       |
|                         | Matricula:                                                                                     | 2015000697                                                                           |                |                              |       |
|                         | CPF:                                                                                           |                                                                                      |                |                              |       |
|                         | Nome do Discente:                                                                              |                                                                                      |                |                              |       |
|                         | Curso:                                                                                         | Busses                                                                               |                |                              |       |
|                         |                                                                                                | Buscar Caricelar                                                                     |                |                              |       |
|                         |                                                                                                | Visualizar Detalhes  Selecionar Discente  (1)                                        |                |                              |       |
|                         | Matricula Aluno                                                                                | SELECIONE ABAIXO O DISCENTE [1]                                                      | Nome Social    | Status                       |       |
|                         | NEGÓCIOS IMOBILIÁRIOS - CAMBORIÚ - TECNOLOGIA<br>2015000697 DANIEL HOFFMANN MARTINS            |                                                                                      | Não            | FORMADO                      |       |
|                         |                                                                                                |                                                                                      |                |                              |       |
|                         |                                                                                                | 1 Discente(s) Encontrado(s)                                                          |                |                              |       |
|                         | SIGAA   Diretoria de Tecnologia da                                                             | Graduação<br>Informação - (47) 3331-7800   Copyright © 2006-2019 - UFRN - Ifcrei-160 | 020 - v3.44.11 |                              |       |
|                         |                                                                                                |                                                                                      |                |                              | •     |
|                         | Figura: Infro                                                                                  | mar critérios para buscar discer                                                     | nte.           |                              |       |
|                         |                                                                                                |                                                                                      |                |                              | INST  |
|                         |                                                                                                |                                                                                      |                |                              | ELDI  |

| Inserir documentos para registro de diploma |
|---------------------------------------------|
|                                             |
|                                             |

| Benezie de 2014 de Contractione la contractione de la contractione de la contraction          | <form></form>                                                                                                    |
|----------------------------------------------------------------------------------------------------|----------------------------------------------------------------------------------------------------|
| © Reacevide<br>Concernica - Do Concernica non Reacemon or De Foucie<br>Concernica - Do Concernica non Reacemon or De Concernica<br>Concernica - De Concernica - De |                                                                                                    |
| Centracia do Deconterros Ana Rearros do Decont                                                                                                    | Addressed of Decomptones mark Recentro de Decompt                                                                                                    |
| Mariati witt 20000071         Weite Weite HOFFANNEN MARTINIS         2018         Breite KREGOCIOS MANDELANDE CAMPICANDE - CAMBORIU - TECHOLOGIA - PRESENCIAL         Image: Control And Control And Control A                                                                                                    | Marine W. 2004         Marine W. 2004         Marin                                                                                                    |
| Herric Valley       Exceller angelogie         Certificado de Conclusido de Entrino Septero: <ul> <li>Exceller angelogie</li> <li>Exceller angelogie</li> <li>Herrica magnito</li> <li>Herrica magnito</li> <li>Herica magnito</li> <li>Herrica magnito</li></ul>                                                                                                    | <form></form>                                                                                                    |
| CPE: 03.53/89.44<br>Current REGORDS MADELIARDOSC.MARPICANS: C.MARDRIN) - TECHOLOGIA - RRESENCIAL                                                                                                    | Provide the result of the result of the re                                                                                           |
| Certificado de Conclusido de Enviro Media de Enviro Media Certificado de Conclusido de Enviro Certificado de Conclusido de Enviro Certificado de Conclusido de Enviro Certificado de Conclusido de Enviro Certificado de Conclusido de Enviro Certificado de Conclusido de Enviro Certificado de Conclusido de Enviro Certificado de Conclusido Enviro Certificado de Conclusido Enviro Certificado de Conclusido Enviro Certificado de Conclusido de Enviro Certificado de Conclusido Enviro Certificado de Conclusido Enviro Certificado de Conclusido Enviro Certificado de Enviro Certificado de Enviro Certi      | Uniter resolution traditionality of traditionality of tradity of tradity of tradity of traditity of tradity of traditionalit                                                                               |
| Certificado de Conclusão do Enterio Superior:     Encolar arguito:     Encolar arguito:           | Central sources sources sources sources     Central sources sources sources sources     Central sources sources sources     Central sources sources     Central sources     Central sources     Centra sources     Central so                                                    |
| Decimitero as Non Researce as Deciciona           Centificado de Conclusito do Entino Superioria         Elisobier argano Nerhum anguno seleconado           Decimiento de Identificação (sientidade, habilitação, ext. > Elicobier argano Nerhum anguno seleconado         Entitudade de Seconado           CFE:         Elicobier arganos         Nerhum anguno seleconado           Cretificado de Cutação Elemente:         Elicobier arganos         Nerhum anguno seleconado           Cretificado de Cutação Elemente:         Elicobier arganos         Nerhum anguno seleconado           Prevas de Conclusão do Elimente:         Elicobier arganos         Nerhum anguno seleconado           Prevas de Conclusão do Elimente:         Elicobier arganos         Nerhum anguno seleconado           Statement:         Elicobier arganos         Nerhum anguno seleconado                                                                                                    | Documento Ana Reastro de Dirio dal         Centificado de Cranto Salo de Dirio Soprano         Documento de Sentificação (dentidado Institución)         Centificado de Cranto Salo de Dirio Soprano         Centificado de Cranto Salo de Dirio Soprano         Centificado de Cranto Salo de Dirio Soprano         Centificado de Cranto Salo de Dirio Soprano         Centificado de Cranto Salo de Dirio Soprano         Centificado de Cranto Salo de Dirio Soprano         Centificado de Cranto Salo de Dirio Soprano         Statutor de Cranto Salo de Dirio Soprano         Statutor de Cranto Salo de Dirio Soprano         Statutor de Cranto Salo de Dirio Soprano         Statutor de Cranto Salo de Dirio Soprano         Statutor de Cranto Salo de Dirio Soprano         Statutor de Cranto Salo de Dirio Soprano         Statutor de Territor Soprano         Statutor de Cranto Salo de Dirio Salo de Dirio Salo d                                                                                                    |
| Certificado de Conclusão do Enviro Superior: * Escabiter argano: Venhum argano selecionado Documento de Identificação (deindade, hadinga, de. 1). * <u>Escabiter argano:</u> Venhum argano selecionado CEPE * <u>Escabiter argano:</u> Venhum argano selecionado Certificado de Nasion Médio ao Equivanter: * <u>Escabiter argano:</u> Venhum argano selecionado Preve de Conclusão do Ensino Médio ao Equivanter: * <u>Escabiter argano:</u> Venhum argano selecionado Preve de Conclusão do Ensino Médio ao Equivanter: * <u>Escabiter argano:</u> Venhum argano selecionado <u>Semierro:</u> Cancelar                                                                                                    | Certificato de Conclusion de Derion Segurorio -<br>Certificato de Conclusion de La Seguroria Derivanda de Securitada de Conclusion de Certificato de Conclusion de Certificato de Conclusion de Certificato de Conclusion de Certificato de Conclusion de Certificato de Conclusion de Certificato de Conclusion de Certificato de Conclusion de Certificato de Conclusion de Certificato de Conclusion de Certificato de Conclusion de Certificato de Certificato de Certification de Certification de                                               |
| Decumento de Identificação (dentificação, etc.): * Excelor arragano literitum arragina selecionada CrF: * Excelor argano idencimado Cretificado de Qualação Electricat: * Excelor argano idencimado Cretificado de Qualação Electricat: * Excelor argano idencimado Cretificado de Qualação Electricat: * Excelor argano idencimado Prova de Conclusão do Ensinte Medio ou Equivalente: * Excelor argano idencimado Decentrado de Qualação Electricat: * Excelor argano idencimado Decentrado de Qualação Electricat: * Excelor argano idencimado Decentrado de Cataloga do Ensinte Medio ou Equivalente: * Excelor argano idencimado Decentrado de Qualação Electricat: * Excelor argano idencimado Decentrado de Cataloga do Ensinte Medio ou Equivalente: * Excelor argano idencimado Decentrado de Cataloga do Ensinte Medio ou Equivalente: * Excelor argano idencimado Decentrado de Qualação Electricat: * Excelor argano idencimado Decentrado de Cataloga do Ensinte Medio ou Equivalente: * Excelor argano idencimado Decentrado de Qualação Electricat: * Excelor argano idencimado Decentrado de Qualação Electricat: * Excelor argano idencimado Decentrado de Cataloga do Ensinte Medio ou Equivalente: * Excelor argano idencimado Decentrado de Cataloga do Ensinte Medio ou Equivalente: * Excelor argano idencimado Decentrado de Cataloga do Ensinte Medio ou Equivalente: * Excelor argano idencimado Decentrado de Cataloga do Ensinte Medio ou Equivalente: * Excelor argano idencimado Decentrado de Cataloga do Ensinte Medio do Escelor argano idencimado Decentrado de Cataloga do Ensinte Medio do Escelor argano idencimado Decentrado de Cataloga do Escelor argano idencimado Decentrado de Cataloga do Escelor argano idencimado Decentrado de Cataloga do Escelor argano idencimado Decentrado de Cataloga do Escelor argano idencimado Decentrado de Cataloga do Escelor argano idencimado Decentrado de Cataloga do Escelor argano idencimado Decentrado do Escelor argano idencimado Decentrado do Escelor argano idencimado Decentrado de Cataloga do Escelor argano idencimado Decentrado     | Documents de klemiddade, halditale, Act.) + sonder stagene versionsals<br>Gr + Sonder stagene Nethana ragion stationals<br>Certificade of Quitedo Elimitet + Sonder stagene Nethana ragion stationals<br>Certificade of Quitedo Elimitet + Sonder stagene Nethana ragion stationals<br>Certificade of Quitedo Elimitet + Sonder stagene Nethana ragion stationals<br>Deven de Conclude do Ensite Middo ou Equivatori + Sonder stagene Nethana ragion stationals<br>Deven de Conclude do Ensite Middo ou Equivatori + Sonder stagene Nethana ragion stationals<br>Sonder stagene Nethana stationals<br>* Cance do Personal Middo ou Elimitet + Sonder stagene Nethana<br>* Cance do Personal Middo ou Elimitet + Sonder stagene Nethana<br>* Cance do Personal Middo ou Elimitet + Sonder stagene Nethana<br>* Cance do Personal Middo ou Elimitet + Sonder stagene Nethana<br>* Cance do Personal Middo ou Elimitet + Sonder stagene Nethana<br>* Cance do Personal Middo ou Elimitet + Sonder stagene Nethana<br>* Cance do Personal Middo ou Elimitet + Sonder stagene Nethana<br>* Cance do Personal Middo ou Elimitet + Sonder stagene Nethana<br>* Cance do Personal Middo ou Elimitet + Sonder stagene Nethana<br>* Cance do Personal Middo ou Elimitet + Sonder stagene Nethana<br>* Cance do Personal Middo ou Elimitet + Sonder stagene Nethana<br>* Cance do Personal Middo ou Elimitet + Sonder stagene Nethana<br>* Cance do Personal Middo ou Elimitet + Sonder statut<br>* Cance do Personal Middo ou Elimitet + Sonder statut<br>* Cance do Personal Middo ou Elimitet + Sonder statut<br>* Cance do Personal Middo ou * Sonder Sonder + Sonder + Sonde |
| CPF: * Elscoher angelos   Nenhum angelos selecionado Cetristilo de Nascimento: * Elscoher angelos   Nenhum angelos selecionado Cetristicado de Quitação Electrina: * Elscoher angelos   Nenhum angelos selecionado Prova de Conclusão do Ensino Médio ou Eguivalente: * Elscoher angelos selecionado Submeter   Cancelar                                                                                                    | CPF:       Exciter arguino       Nenhun arguino seleconado         Cursta do Aquindo Electrica de Judice da Barra arguino       Nenhun arguino seleconado         Pres de Conducto do Electrica de Judice da Barra arguino       Nenhun arguino seleconado         Internet       Exciter arguino       Nenhun arguino seleconado         Internet       Exciter                                                                                                    |
| Certifido de Nascimento: * Escolher arguino Nenhum arguino selecionado Certificado de Cutación Electricati * Escolher arguino Nenhum arguino selecionado Prova de Conclusão do Ensito Médio ou Eguinatere: * Escolher arguino Nenhum arguino selecionado  Semerer Cancelar  * Canços de prenchimento adogativo.                                                                                                    | Certida de Nascreter :   Certida de Nascreter :   Certida de de Nascreter :   Certida de de Cardado de Tensio Modo ou Equador:   Pros de Cardado de Tensio Modo ou Equador:   Certida de de Tensio Modo ou Equador:   Certida de de de Tensio Modo ou                                                |
| Certificado de Quitação Deteinati: * Escotine argano   Nemhum argano selecionado Preva de Conclusão do Ensimo Médio ou Equivatente: * Escotine argano   Mentum argano selecionado Sistemente: Cancelar  * Canços da Provinciana - Canços da personalmento adoptorio.                                                                                                    | Certificado de Quitação Eletrinal * Escolher aragaño Menhum aragão selecionado Prova de Conclusão do Ensilo Medio ou Eguinadarie: * Escolher aragaño Menhum aragão selecionado Submeter: Cancelor * Canços do premordimento brigation. Canços OCAA (Demotra de Teorologia de Hemação: (41) 2033-2000 (Conçret 2 Conte 2030-2030-2044/11 Figura: Anexar documentos comprobatórios do discente.                                                                                                    |
| Prova de Conclusão do Ensino Médio ou Equivalente: + Executivar anguivo Menthum anguivo selecionado Submeter   Cancelar  * Canços do premchimento adogativo.                                                                                                    | Prova de Conclusão do Ensito Medo ou Equivatorit *<br>Econôder arguino:<br>* Caraços de proventimento devisarios.<br>Contencio<br>Stratação<br>Stratação de Internação: (27):3331-33303 (Songriget & 2000-2003: USM3: devis 30000): vol 44.11<br>Figura: Anexar documentos comprobatórios do discente.                                                                                                    |
| Submeter Cancelar  * Campo de prenchimento adogativo.                                                                                                    | Submeter Canpos de prenetimento adrigados.<br>Candandos<br>StadAl Demote de Tecologia da Matemada (Calcingui et 2000;503) : URM et alem 500000 vejada 11<br>Figura: Anexar documentos comprobatórios do discente.                                                                                                    |
| * Campos de preenchimento obrigatório.                                                                                                    | * Carpos de prenchimento obrganos.<br>Graduação<br>SIGAA (Denomin de Internação = (4) 3333 1880 (Conyret 6 2000 2016 - URBN - Roes 500000 - v3 4413<br>Figura: Anexar documentos comprobatórios do discente.                                                                                                    |
| Campos de preenchimento obrigatório.                                                                                                    | Canada for proceediments obligation.<br>Canada for<br>06044 [Denote as Tocadage at Internação : (17) 3333 7000   Conjegit 9 2006 2025 UFRs - Sens 30020 - v3 4411<br>Figura: Anexar documentos comprobatórios do discente.                                                                                                    |
|                                                                                                    | stickAt Derende de herodopa da telemende = (17) 3333 3000 (Competé de 2000-2018 = LEFRA «Bere 360005 «J44411<br>Figura: Anexar documentos comprobatórios do discente.                                                                                                    |
| Grandungako<br>SIGAA I Dieretoria de Tecnologia de Informação - (27) 3331-2001 C. Consciebit C. 2006-2019 - 11659), struct 160000 - x0 44-11                                                                                                    | Figura: Anexar documentos comprobatórios do discente.                                                                                                    |
| Figura: Anexar documentos comprobatórios do discente.                                                                                                    |                                                                                                    |

#### Passo 1: Assinar documentos

- Acessar "Documentos Pendentes de Assinatura"e assinar os documentos
- Responsável pela coordenação de curso deve fazer o mesmo

#### Passo 2: Receber processo

Acessar "Receber Processo"e receber o processo de colação de grau

#### Passo 3: Enviar processo

Acessar "Enviar Processo"e enviar o processo de colação de grau para unidade REITORIA - COORD DE REGISTRO ACADÊMICO (11.01.18.00.17)

Rogério C. P. Fragoso

Emissão de Diplomas de Graduação

DTI - Instituto Federal Catarinense

INSTITUTO

| Due e e dimensione de                 | registre de dielemen          |                                |
|---------------------------------------|-------------------------------|--------------------------------|
| Procedimentos de registro de diplomas |                               |                                |
| 00000                                 |                               | 00000000                       |
| Visão geral                           | Begistro coletivo de diplomas | Begistro individual de diploma |

#### Registro de diploma

- PROEN realiza os procedimentos de registro de diplomas
- O diploma é fisicamente enviado para o campus

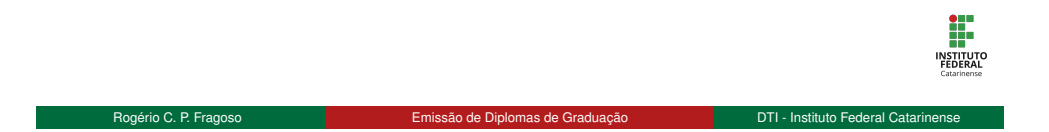

| Visão geral<br>00000<br>Inserir data de entrega de diploma | Registro coletivo de diplomas | Registro individual de diploma |
|------------------------------------------------------------|-------------------------------|--------------------------------|
| Inserir data de entre                                      | ya de diploma                 |                                |

## Objetivo

Informar a data em que o discente recebeu o diploma. Este procedimento realiza a conclusão do programa do discente.

#### Restrições

São listados apenas discentes com diploma registrado.

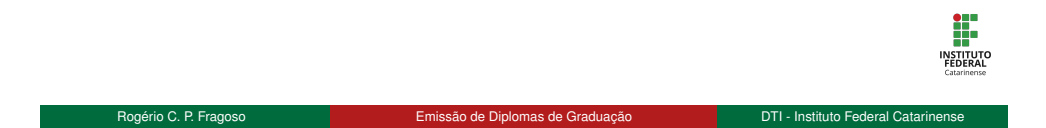

#### Visão geral 00000 Registro coletivo de diplomas Registro individual de diploma Inserir data de entrega de diploma Inserir data de entrega de diploma Passo 1: Buscar discente Acessar "Inserir data de Entrega de Diploma" Informar parâmetros da busca e clicar em "Buscar" Selecionar discente e clicar em "Inserir Data em Discentes Selecionados" IFC - SIGAA - Sistema Integrado de Gestão de Atividades Acad MARCIO APARECIDO LUCIO Atere visualo CAMPUS CAMEORIU (11.01.03) Area de Contecimento: Ciências Sociais Aplicadas Serreste atual: 2019.2 👹 Caisa Postal 🍃 Abrie Chamado BUSCA FOR REGISTROS DE DIFLOMA 2015000697 Matricula: Discente: Status: - SELECIONE -- \* Matriz Curricul Periodo da Colação de Grau: 💽 até Buscar Cancelar 🔍: Visualizar TODOS Matricula Nome Status Data de Colação Nº do Processo Data de Entrega do Diploma NEGÓCIOS IMOBILIÁRIOS - CAMBORIÚ - TECNOLOGIA - Paras 2015000697 DANEL HOFFMANN MARTINS FORMADO 03/10/2019 23348.007020/2019-02 $\ll < \ _{[Pag,1] \, \Psi} > \gg$ Figura: Selecionar discente para registrar recebimento de diploma. INSTITUTO FEDERAL Rogério C. P. Fragoso DTI - Instituto Federal Catarinense Emissão de Diplomas de Graduação

| Visão geral<br>00000               | Registro coletivo de diplomas                                                                                                    | Registro individual de diplor |
|------------------------------------|----------------------------------------------------------------------------------------------------|-------------------------------|
| Inserir data de entrega de diploma |                                                                                                    |                               |
|                                    |                                                                                                    |                               |
| Inserir data de e                  | entrega de diploma                                                                                                    |                               |
|                                    | <b>č</b>                                                                                                    |                               |
|                                    |                                                                                                    |                               |
| Passo 2: Inform                    | ar data                                                                                                    |                               |
| 1 4330 2. 1110111                  |                                                                                                    |                               |
| Informar a                         | data de entrega de diploma                                                                                                    |                               |
| Confirmer                          | operação                                                                                                    |                               |
|                                    | i operação                                                                                                    |                               |
|                                    | FC - SIGAA - Sistema Integrado de Gestão de Atividades Acadêmicas A+ A-   Ajuda?                                                                                                    | Perspe de Siesalio 02:00 SAIR |
|                                    | ARCIO APARECIDO LUCIO Ateur vinolo ARCIO APARECIDO LUCIO Ateur vinolo ANFIUS CAMBORIU (11.01.03) Area de Contecimento: Cléncias Sociais Aplicadas MIPUS CAMBORIU (11.01.03) Area de Contecimento: Cléncias Sociais Aplicadas | 🍃 Abrir Chamado               |
|                                    | GRADUAÇÃO > INSERIX DATA DE ENTREDA DOS DIPLOMAS                                                                                                    |                               |
|                                    | Caro(a) Usuário(a).                                                                                                    |                               |
|                                    | Esta funcionalidade permite atestar a entrega de diplomas. Após a confirmação desta operação, todos os discentes que estão com status FCRMADO terão seu<br>CONCLUIDO.                                                        | atabus alterado para          |
|                                    | Όλοος σος Κνοιστκός σε Οιγιονλ                                                                                                    |                               |
|                                    | Discentres Sessicionazion<br>Discentre Data da Colación de Grau Nº de Processo Data de Entr                                                                                                    | rea do Dicioma                |
|                                    | 2015000897 - DANIEL HOFFMANN MARTINS 03/10/2019 23348.007020/2019-02                                                                                                    | -                             |
|                                    | Data de Entrega do Diploma: + (03/10/2019                                                                                                    |                               |
|                                    | Сонтимаско                                                                                                    |                               |
|                                    | CONTINUE SUA SERINA                                                                                                    |                               |
|                                    | Seria: V                                                                                                    |                               |
|                                    | Concor                                                                                                    |                               |
|                                    | Crandosção<br>SIGAA   Diretoria de Tecnologia da Informação - (47) 3331-7800   Copyright © 2006-2019 - UFRN - Korel-160020 - v3.44.11                                                                                        |                               |
|                                    |                                                                                                    |                               |
|                                    | Figura: Informar data de entrega de diploma e confirmar a                                                                                                    | operação.                     |
|                                    |                                                                                                    |                               |
|                                    |                                                                                                    | INSTIT                        |
|                                    |                                                                                                    | Catarin                       |
|                                    |                                                                                                    |                               |
|                                    |                                                                                                    |                               |

| Visão geral | Registro coletivo de diplomas           | Registro individual de diploma |
|-------------|-----------------------------------------|--------------------------------|
| 00000       | 000000000000000000000000000000000000000 | ● <b>○</b> ○○○○○○              |
|             |                                         |                                |

Registro individual de diploma

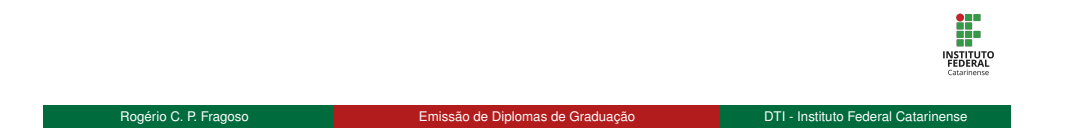

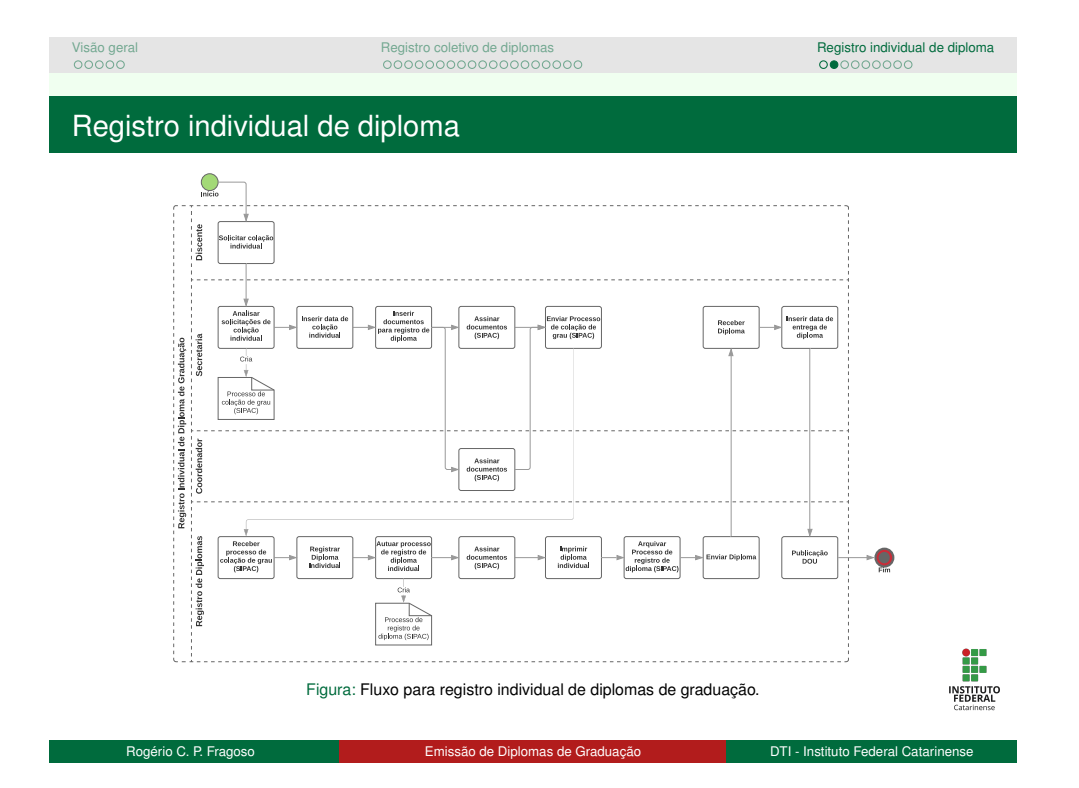

#### Visão geral 00000 Registro coletivo de diplomas Registro individual de diploma Solicitação de colação de grau individual Solicitação de colação de grau individual

#### Objetivo

Cadastramento de solicitação de colação de grau individual por parte do discente

#### Restrições

- Só pode ser solicitada no período definido no calendário acadêmico.
- Opção disponível apenas para discentes:

  - Com status FORMADO
     Sem pendências com ENADE

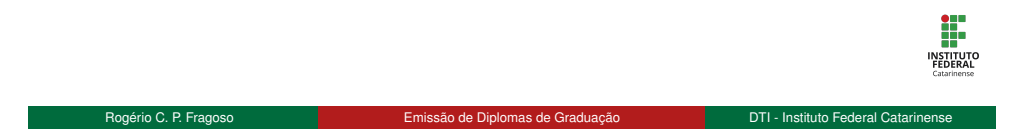

## Solicitação de colação de grau individual

#### Passo 1: Acessar funcionalidade

No portal do discente, acessar o menu Ensino, opção Solicitar Colação de Grau Individual

| CAMPUS CAMBORIU (11.01.03)                                                                                                    |                                              |                           | C Menu Discente     | 🕺 Alterar senha                                                 |                                   |
|----------------------------------------------------------------------------------------------------|----------------------------------------------|---------------------------|---------------------|-----------------------------------------------------------------|-----------------------------------|
| 😢 Ensino 🍦 Pesquisa 🤝 Extensão 🐺 Monitoria 🏘                                                                                                    | lções Associadas 🛛 🚨 Bolse                   | xs [ Estágio 🏼 🗿 Re       | lações Internaciona | is 🎡 Outros                                                     |                                   |
| Consultar Minhos Notos Consultar Indices Académicos Entirt Alestado de Matricula Entirt Paleánedo de Vinculo Entirt Poelanedo de Vinculo Entirt Poelanedo de Vinculo Entirt Alestado Frequencia |                                              |                           |                     | Mer<br>Atualizar Foto<br>Meus Dados P                           | nsagens<br>o e Perfil<br>Pessoals |
| Solicitar Colação de Grau Individual                                                                                                    | a parte comertre                             |                           |                     | DOUGLAS DEITOS                                                  |                                   |
| Solicitar Inclusão na Próxima Colação de Grau Coletiva<br>Avaliação Institucional<br>Matricula On-Line<br>Solicitar Turmas Específicas                                                          | * Neste servesare                            | Ver                       | urmas anteriores    | Acesso Externo<br>Periodicos                                    |                                   |
| Solicitações de Turma de Férias                                                                                                    | <ul> <li>r ordeimor 15 das ou dec</li> </ul> | nominine 7 dias           |                     | Permiemento dos C                                               | Currens de Graduação              |
| Registro de Atividades Autônomas<br>Produções Acadêmicas<br>Consultar Turmas do Práx. Semestre                                                                                                  | • proteinos 23 dels 00 dec                   |                           |                     | Calendário Acadêr<br>Dados Ins<br>Matricula: 2013000486         | mico de Graduação<br>stitucionais |
| Atividades de Campo                                                                                                    | adas ao seu curso: rodos                     | os aunos do curso e a     |                     | Curso: MATEMÁTICA/CAN<br>LICENCIATURA - N<br>Nivel: GRADUAÇÃO   | VP/CAMB - CAMBORIÚ -<br>V         |
| Calendário Acadêmico<br>Consultas Gerals                                                                                                    | Autor Respo                                  | stas Data<br>13/02/2019 1 | :19:56 8            | Status: FORMADO<br>E-Mait: emailfake@fakedor<br>Entrada: 2013.1 | mai                               |
| Figura: Acesso à funcior                                                                                                    | alidade de s                                 | solicitação               | de cola             | ção de grau                                                     | individual.                       |

| Visão geral<br>00000                      | Registro coletivo de diplomas | Registro individual de diploma |
|-------------------------------------------|-------------------------------|--------------------------------|
| Solicitação de colação de grau individual |                               |                                |
| Solicitação de cola                       | ção de grau individual        |                                |

|              | Solicitação de Colação de Grau Individual                                                                                                    |  |
|--------------|----------------------------------------------------------------------------------------------------|--|
|              | Marricula: 201300466<br>Nome: DOULLAS DEITOS<br>CPF: 002.961.980.75<br>Curs: MATEMATIACALAMPCAMB - CAMBORIG - LICENCIATURA - PRESENCIAL                 |  |
|              | 💱: Alterar Arquivo                                                                                                    |  |
| DADOS GERAIS | IS DA SOLICITAÇÃO                                                                                                    |  |
|              | Justificative: +                                                                                                    |  |
| DOCUMENTOS   |                                                                                                    |  |
|              | Documento de Identificação: + Escother arguivo Nentrum arguivo selecionado 2<br>Documento Comprobatório: Escother arguivo Nentrum arguivo selecionado 2 |  |
| Confirmação  |                                                                                                    |  |
|              | Confirme Sua Senha<br>Senha: #                                                                                                    |  |
|              | Submeter << Voltar Cancelar                                                                                                    |  |
|              | Figura: Cadastro de solicitação de colação de grau individual.                                                                                          |  |
|              |                                                                                                    |  |

| Visão geral<br>00000                               | Registro coletivo de diplomas | Registro individual de diploma |
|----------------------------------------------------|-------------------------------|--------------------------------|
| Analisar solicitação de colação de grau individual |                               |                                |
| Analisar solicitação de                            | colação de grau individual    |                                |

| Objetivo                                           |  |
|----------------------------------------------------|--|
| Analisar solicitação de colação de grau individual |  |
|                                                    |  |
| Restrições                                         |  |

São listados apenas discentes que cadastraram solicitação de colação de grau individual e que ainda não foram analisadas

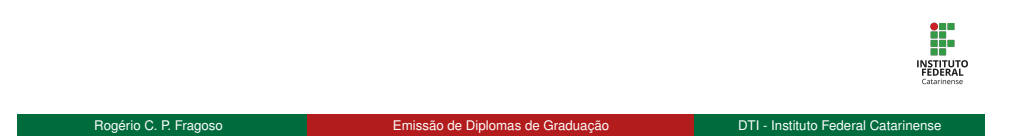

| Visao geral<br>00000<br>Apalicar solicitação do colac | Registro co<br>000000                                                                                      | oletivo de diplomas                                                           |                                              | Registro individual de dip |
|-------------------------------------------------------|----------------------------------------------------------------------------------------------------|-------------------------------------------------------------------------------|----------------------------------------------|----------------------------|
|                                                       |                                                                                                    | õe de grou indivi                                                             | du ol                                        |                            |
| Analisar solid                                        | nação de colaçã                                                                                            | ao de grau individ                                                            | uuai                                         |                            |
| Passo 1: Bu                                           | uscar solicitacões de c                                                                                    | olacão individual                                                             |                                              |                            |
|                                                       | , , , , , , , , , , , , , , , , , , ,                                                                      |                                                                               |                                              |                            |
| Acessa                                                | ır "Analısar Solicitaçoe                                                                                   | s de Colação Individua                                                        | al"                                          |                            |
| Informa                                               | ar os critérios da busca                                                                                   | a e clicar em "Buscar"                                                        |                                              |                            |
|                                                       |                                                                                                    |                                                                               |                                              |                            |
| Selecic                                               | nar a solicitação de co                                                                                    | olação individual                                                             |                                              |                            |
|                                                       | -                                                                                                    | -                                                                             |                                              |                            |
|                                                       | IFC - SIGAA - Sistema Integrado de Gestão de Ativid                                                        | ades Académicas                                                               | A+ A-   Ajuda?   Tempo de Sessilo: 01:00 SAI | R                          |
|                                                       | MARCIO APARECIDO LUCIO Atevar visculo<br>CAMPUS CAMBORIU (11.01.03) Área de Conhecimento: Ciências Sociais | Aplcades Servestre atual: 2019.2                                              | 🕼 Caixa Postal 🏷 Abrir Chamado               |                            |
|                                                       | GRADUAÇÃO > BUSCAR SOLICITAÇÕES                                                                            |                                                                               |                                              |                            |
|                                                       |                                                                                                    | INFORME OS CRITÉRIOS DE BUSCA                                                 |                                              |                            |
|                                                       | Número/Ano:                                                                                                | 7                                                                             |                                              |                            |
|                                                       | Discente:                                                                                                  |                                                                               |                                              |                            |
|                                                       | Pendo da Solicitação:                                                                                      |                                                                               |                                              |                            |
|                                                       | Centry SE                                                                                                  | ECIONE                                                                        |                                              |                            |
|                                                       |                                                                                                    | Buscar Cancelar                                                               |                                              |                            |
|                                                       |                                                                                                    | 🔍: Visualizar Solicitação 🛛 🚳: Analisar Solicitação                           |                                              |                            |
|                                                       |                                                                                                    | Solicitações Encontradas                                                      |                                              |                            |
|                                                       | Numero/Ano Discente<br>2019                                                                                | Data da Solicitação Situação                                                  | Numero do Processo                           |                            |
|                                                       | 1/2019 2013000486 - DOUGLAS DEITOS                                                                         | 07/10/2019 Solicitada                                                         | Q, I                                         | 3                          |
|                                                       |                                                                                                    | < Pag 1 V >>>                                                                 |                                              |                            |
|                                                       |                                                                                                    | 1 Registro(s) Encontrado(s)                                                   |                                              |                            |
|                                                       |                                                                                                    | Graduação                                                                     |                                              |                            |
|                                                       | SIGAA   Diretoria de Tecnol                                                                                | ogia da Informação - (47) 3331-7800   Copyright © 2006-2019 - UFRN - #crei-16 | 0020 - v3.44.11                              | •                          |
|                                                       |                                                                                                    |                                                                               |                                              |                            |
|                                                       | Figura: Consulta c                                                                                         | de solicitação de colação de gi                                               | rau individual.                              | INS<br>FEI<br>Cat          |

# Visão geral Registro coletivo de diplomas Registro individual de diploma 00000 Analisar solicitação de colação de grau individual Registro individual de diploma Analisar solicitação de colação de colação de grau individual Registro individual de diploma

#### Passo 2: Buscar solicitações de colação individual

Informar a situação (DEFERIDA, INDEFERERIDA ou DEVOLVIDA) e clicar em "Confirmar"

|                     | IFC - SIGAA - Sistema integrado de Gestão de Atividades Académ                                                       | licas                                                         | A+ A- Ajuda?   Tempo de Sessão: 01.00 SAIR |                            |
|---------------------|----------------------------------------------------------------------------------------------------|---------------------------------------------------------------|--------------------------------------------|----------------------------|
|                     | MARCIO APARECIDO LUCIO Aterar visculo<br>CAMPUS CAMBORIU (11.01.03) Area de Conhecimento: Ciências Sociais Aplicadas | Semestre atual: 2019.2                                        | 🕼 Caixa Postal 🍗 Abrir Chamado             |                            |
|                     | Οπλουλολο > Αλλισιλά Solicitação                                                                                     |                                                               |                                            |                            |
|                     |                                                                                                    | O - Marcallera Desarrata                                      |                                            |                            |
|                     | Sources                                                                                                    | tio or Courcio or Grau Incorporati                            |                                            |                            |
|                     | Danos na Soucitação ne Gouação ne Gran                                                                               |                                                               |                                            |                            |
|                     | Matricula: 2012000486                                                                                                |                                                               |                                            |                            |
|                     | Nome: DOUGLAS I                                                                                                    | eitos                                                         |                                            |                            |
|                     | CPF: 028.961.980                                                                                                    | -75                                                           |                                            |                            |
|                     | Curso: MATEMATIC<br>Time: Individual                                                                                 | A                                                             |                                            |                            |
|                     | Situnção: Solicitada                                                                                                 |                                                               |                                            |                            |
|                     | Data da Solicitação: 07/10/2019 8                                                                                    | is 15:13                                                      |                                            |                            |
|                     | Justificativa: Teste                                                                                                 |                                                               |                                            |                            |
|                     | Decomentos                                                                                                    |                                                               |                                            |                            |
|                     | Historica da Graduação                                                                                               |                                                               | 0                                          |                            |
|                     | Documento de Identificacilo                                                                                          |                                                               | ã                                          |                            |
|                     | HISTÓRICO DE TRANITAÇÃO DA SOLICITAÇÃO                                                                               |                                                               | ~                                          |                            |
|                     | Data/Hora Usuário Responsável                                                                                        | Situação Justificativa                                        |                                            |                            |
|                     | 07/10/2019 as 15:13 DOUGLAS DEITOS (douglasdeitos)                                                                   | Solicitada Teste                                              |                                            |                            |
|                     | PARECER                                                                                                    |                                                               |                                            |                            |
|                     | Situação: * DEFERIDA                                                                                                 | ۲                                                             |                                            |                            |
|                     |                                                                                                    | Confirmar << Voltar Cancelar                                  |                                            |                            |
|                     |                                                                                                    | Graduacio                                                     |                                            |                            |
|                     | SIGAA   Diretoria de Tecnologia da Informa                                                                           | p5a - (47) 3331-7800   Copyright © 2006-2019 - UFRN - Rorei-1 | 50020 - v3.44.11                           |                            |
|                     | Figura: Consulta de solic                                                                                            | itação de colação de                                          | grau individual.                           | I                          |
|                     |                                                                                                    |                                                               |                                            |                            |
|                     |                                                                                                    |                                                               |                                            |                            |
| Destric O D Emerson | Emissão de                                                                                                    | Diplomon do Craduação                                         | DTI                                        | Institute Endered Cotorine |

# Emissão de Diplomas de Graduação Treinamento

#### Rogério C. P. Fragoso

Instituto Federal Catarinense Diretoria de Tecnologia da Informação Coordenação de Sistemas de Informação

9 de outubro de 2019

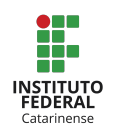